# Afregning af censur og tilhørende rejseudgifter

#### Login

I Dania anvender vi SDBF, som er en webbaseret løsning. Sådan logger du ind i SDBF:

- 1. Klik på følgende link: https://sdbf.dk/eadania/Login?returnUrl=%2feadania
- 2. Vælg NemID, og log ind med dit private NemID.

| Vælg login<br>Det er ikke længere muligt for medarbejdere at benytte Mitid til<br>login. MitiD login kan udelukkende benyttes af eksterne. | Du har endnu ikke indtastet din e-mailadresse. Dette<br>er nødvendigt for at kunne benytte systemet. Indtast<br>venligst din e-mailadresse. |
|----------------------------------------------------------------------------------------------------|----------------------------------------------------------------------------------------------------|
| () Medarbejder login                                                                                                    | E-mail adresse                                                                                                    |
| Mit 2 Studerende og andre eksterne                                                                                                    |                                                                                                    |
| Email - med SDBF adgangskode                                                                                                    | Gentag e-mailadresse                                                                                                    |
| Skift organisation<br>Hjælp?                                                                                                    | Udfør                                                                                                    |
| XFlow<br>by VISMA                                                                                                    | XFlow<br>by VISMA                                                                                                    |

Første gang du logger på, skal du indtaste din e-mailadresse. Mailadressen bruges til at sende dig notifikationer, hvis din blanket f.eks. afvises pga. manglende bilag, og du derfor skal ind og tilføje og sende blanketten igen.

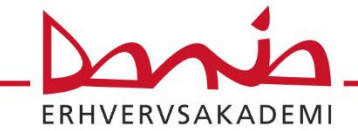

### Udfyldelse af blanket

Tryk på "pil" til højre for dit navn og vælg "Start ny", skriv evt. censor i søgefelt, tryk "Opstart" ud for blanketnavn.

| ENVERSE DARA                       |                                    | $\bullet$ $\lor$ $\vdash$ Log af |
|------------------------------------|------------------------------------|----------------------------------|
| Viser dine selvbetjeningsløsninger | Søg blandt selvbetjeningsløsninger | Filtrer efter                    |
| 🕀 Alle 🛛 🗭 Dine                    | Indtast et eller flere søgeord     | Alle kategorier 🗸 🗸              |
| Viser 51 resultater ud af 58       |                                    |                                  |
| Censur, tilsyn og bedømm           | else                               |                                  |
| Censorafregning Erhvervsakaden     | nierne -2.0 - Dania                | Mere info (i) Opstart 🗸          |
|                                    |                                    |                                  |

Alle relevante felter udfyldes – bemærk felter med \* er tvungne felter, der skal udfyldes.

Hvis man ønsker refusion af rejseudgifter som transport, overnatning og time-/dagpenge skal man afkrydse "ja" i nedenstående felt.

## Ønsker du at få godtgjort time-/dagpenge, og/eller rejseudgifter ifm censuren?

| *<br>Ja 🕑 Nej 🖸                                          |                                                          |  |  |  |
|----------------------------------------------------------|----------------------------------------------------------|--|--|--|
| Rejseoplysninger for censur                              |                                                          |  |  |  |
| Rute<br>Rejser fra *                                     | Rejser til *                                             |  |  |  |
| Skriv en del af adressen og vælg ud fra de viste forslag | Skriv en del af adressen og vælg ud fra de viste forslag |  |  |  |
| Rejser fra                                               | Rejser til                                               |  |  |  |

Når man har udfyldt blanketten, trykker man "Send", og vælger den studiesekretær, som har bekræftet din censur.

Når blanketten er færdigbehandlet, vil der ske udbetaling til din Nem-konto, og lønseddel sendes til din E-boks.

### Kontaktoplysninger

Hvis du har spørgsmål til udfyldelse af blanketten, kan du kontakte den studiesekretær, der har sendt dig bekræftelse på censuren.

Har du spørgsmål til udbetalingen, kan du kontakte HR og Lønmedarbejder Elsebeth Damgaard på mail <u>el@eadania.dk</u> eller tlf. 72291024 eller Løn- og personalekonsulent Rikke Hedegaard Kallestrup på mail <u>rihk@eadania.dk</u> eller tlf. 72291016.

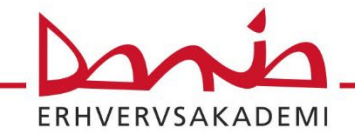